# **Using Partial Dynamics for Clothing**

| Author: | dtacy1                         | Printable Version | Tools Needed     |
|---------|--------------------------------|-------------------|------------------|
| Step 1: | Load your character & clothing |                   | * Poser 5        |
| Step 2: | Zero the Figure                |                   | * Poser6         |
| Step 3: | Create the final pose          |                   | * Or Poser 7     |
| Step 4: | Setup the Cloth Room           |                   | * Poser Figures  |
| Step 5: | Calculate Simulation           |                   | * Poser Clothing |
| Step 6: | Render!                        |                   | ·                |

#### Introduction

Have you ever tried to pose a conforming dress, and just about gave up? The included skirt morphs just didn't quite work for the pose you wanted? Well, here is a method to turn that mis-behaving skirt into dynamic clothing, and fit the pose you are looking for.

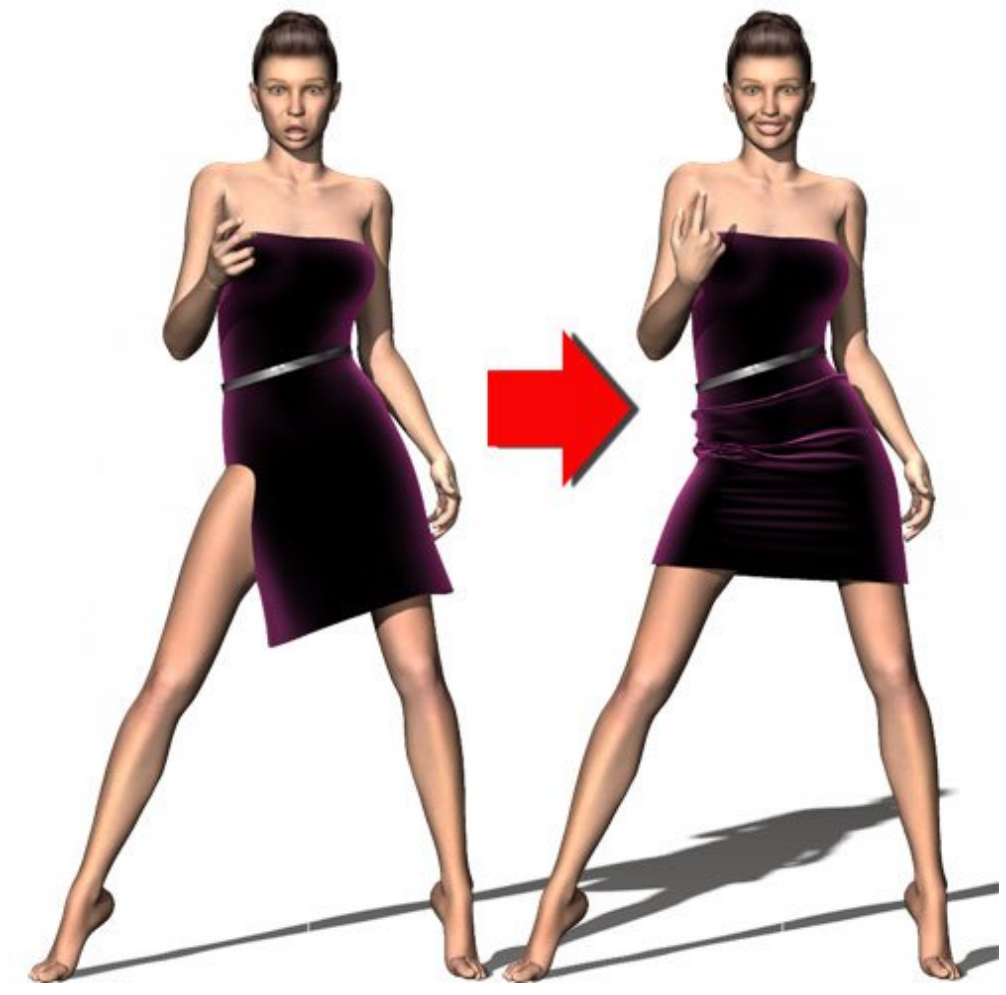

Step 1 - Load your character & clothing

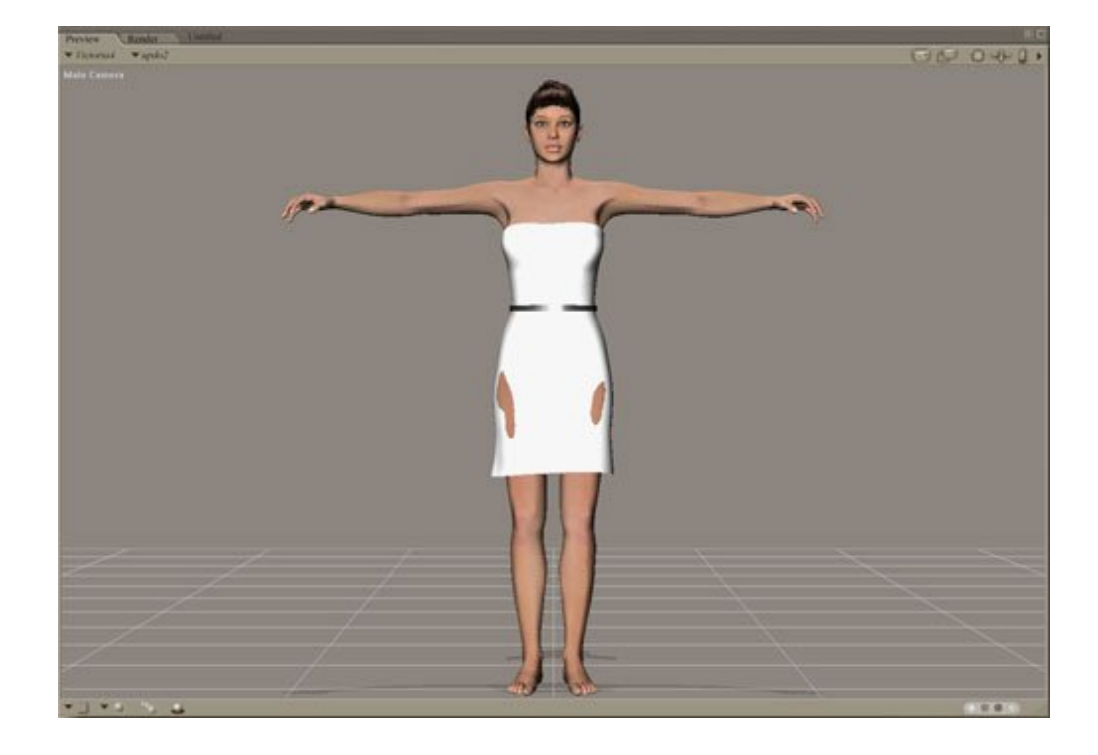

Load your character and clothing into Poser. I've loaded Victoria 4, injected DAZ's Saylor character, and loaded the Saylor dress. This dress works very well with partial dynamics.

## Step 2 - Zero the Figure

| Fed                                      | 62  |
|------------------------------------------|-----|
| Joint Editor                             | ×   |
| Center                                   | 3   |
|                                          |     |
| Display Deformer                         | - F |
|                                          | £   |
| Center Point:                            | 6   |
| x y z                                    | 1   |
| End Point:                               |     |
|                                          | J   |
| Orientation:                             | 0   |
| xrot                                     | 100 |
| vrot                                     | 5   |
|                                          |     |
|                                          |     |
| Alion                                    | 5   |
| Augu                                     | 2   |
|                                          |     |
| d la la la la la la la la la la la la la | 2   |
|                                          | 5   |
| Figure                                   |     |
| Zero Figure                              |     |
| Joint Oraci                              | -   |
| Standard O Curv                          | e   |
| <b>VV7</b>                               |     |
| * 1 AZ                                   |     |

Make sure your character is selected. In this example, Victoria 4 is selected. Go to Window->Joint Editor and bring up Poser's Joint Editor. Click on Zero Figure.

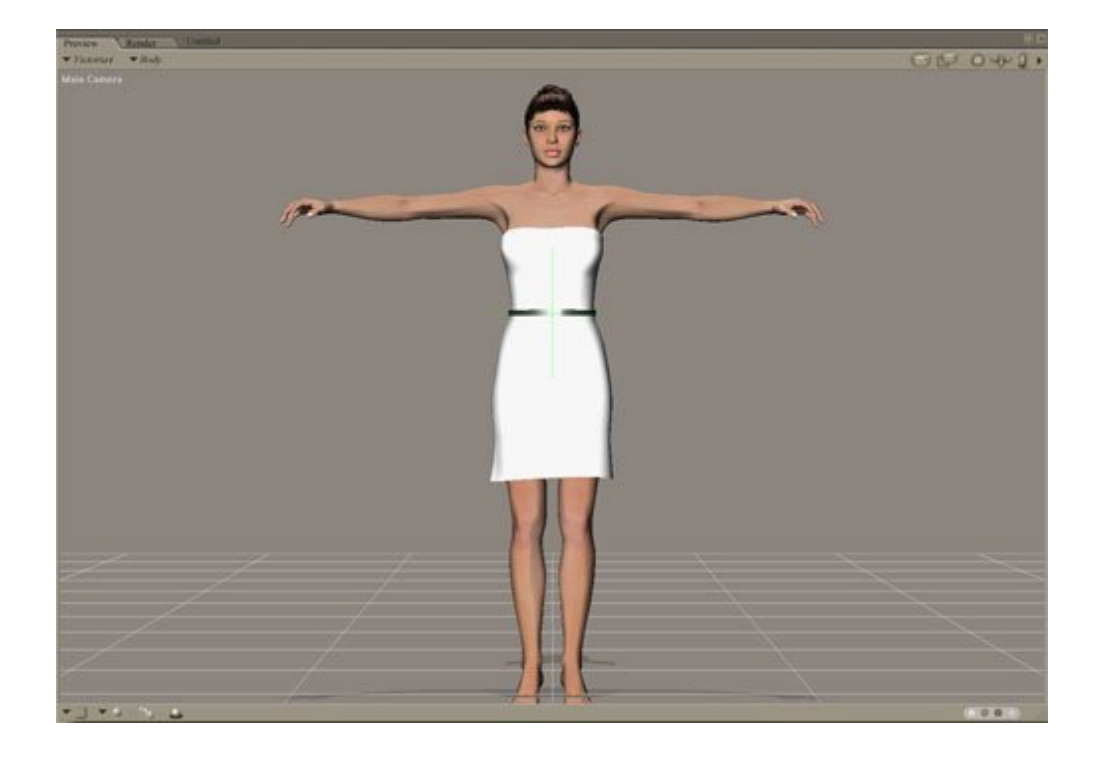

Now Victoria 4 fits inside the Saylor dress.

Step 3 - Create the final pose

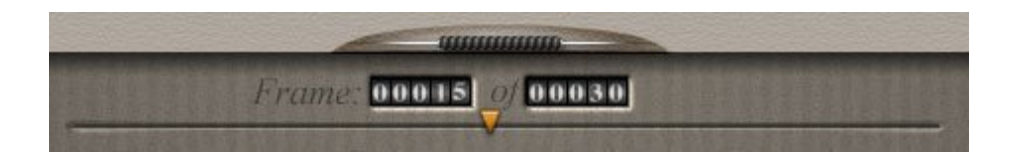

Move to Frame 15.

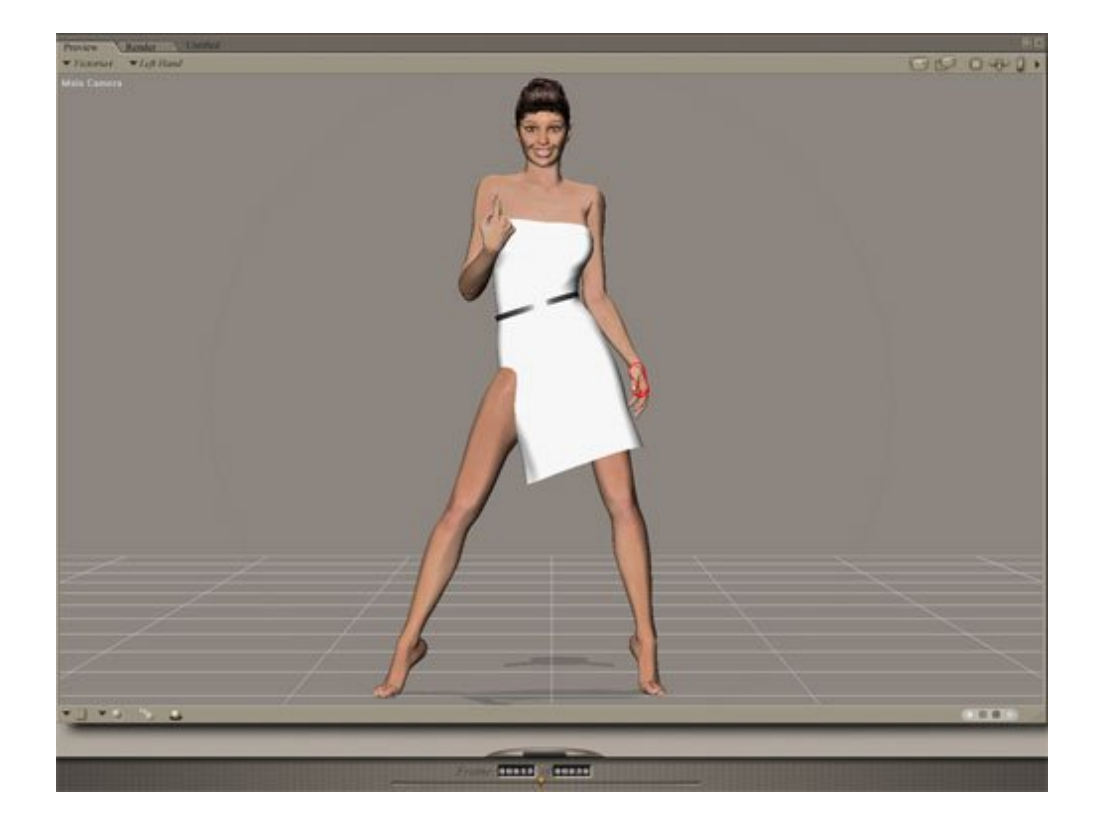

Pose your character in the final desired pose at Frame 15.

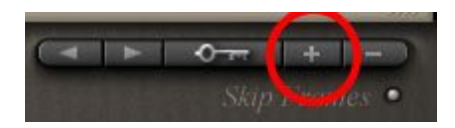

Click on the "+" to create a key frame at frame 15.

### Step 4 - Setup the Cloth Room

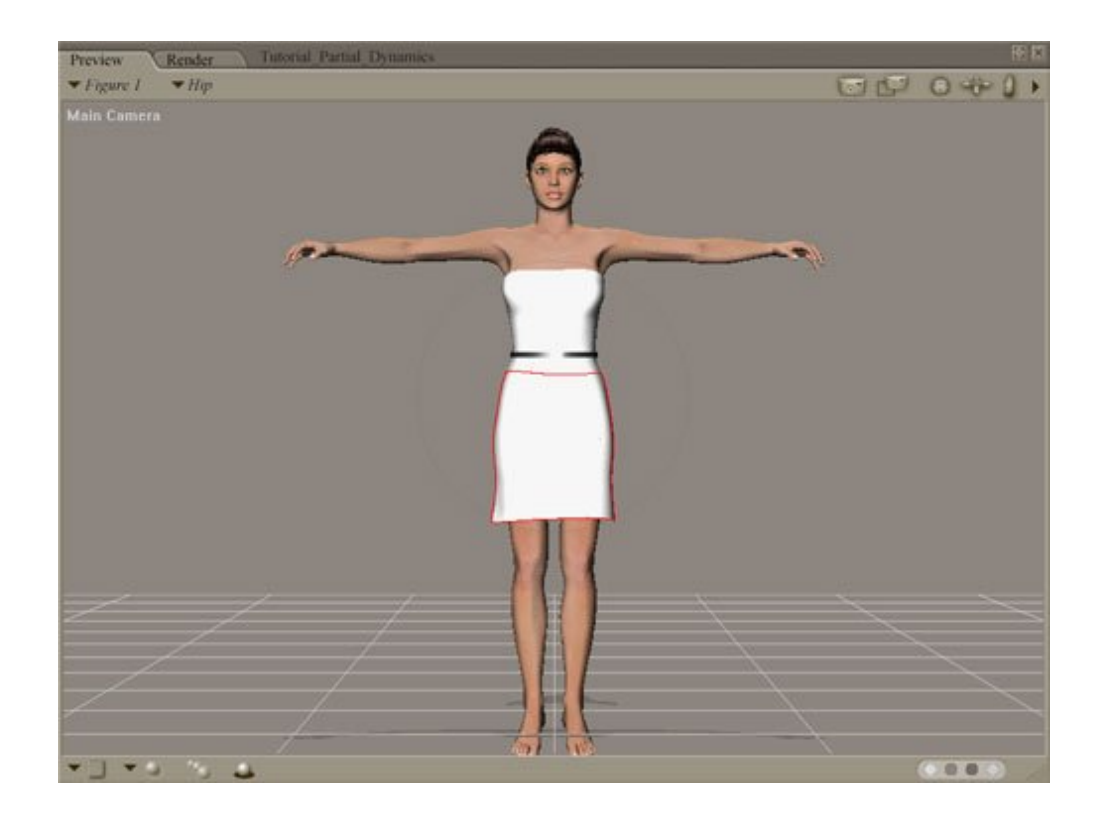

Select the clothing item, and then select the piece to make dynamic. In this case, I'll select the "Hip" of the Saylor dress.

| Simulation Nan                                                                                                    | ne: PartialDre                                                | SS                                                                            |  |
|----------------------------------------------------------------------------------------------------|---------------------------------------------------------------|-------------------------------------------------------------------------------|--|
| Simulation Ran                                                                                                    | ge                                                            |                                                                               |  |
| Start frame:                                                                                                    | 1                                                             | Steps per frame                                                               |  |
| End frame:                                                                                                    | 30                                                            | ₹.000                                                                         |  |
| Object vertex     Object polygo                                                                                                 | against cloth po<br>n against cloth j                         | olygon [Default is cloth vertex against<br>polygon object polygon]            |  |
| Object vertex     Object polygo     Cloth self-coll                                                                             | against cloth po<br>n against cloth j<br>ision                | olygon [Default is cloth vertex against<br>polygon object polygon]            |  |
| Object vertex<br>Object polygo<br>Cloth self-coll                                                                               | n Conston C<br>against cloth po<br>n against cloth j<br>ision | Options<br>olygon [Default is cloth vertex against<br>polygon object polygon] |  |
| <ul> <li>Object vertex</li> <li>Object polygo</li> <li>Cloth self-coll</li> <li>Cloth Draping</li> <li>Drape frames:</li> </ul> | against cloth po<br>n against cloth p<br>ision                | Default is cloth vertex against<br>polygon object polygon]<br>Calculate Drape |  |

Select "New Simulation" and enter the simulation settings you would like to run. I'll simulate through frame 30, even

http://www.daz3d.com/i.x/tutorial/tutorial/-/?id=2093&printable=1

though the final pose is on frame 15. This gives the cloth time to settle, and I can pick any frame to render after the cloth is simulated.

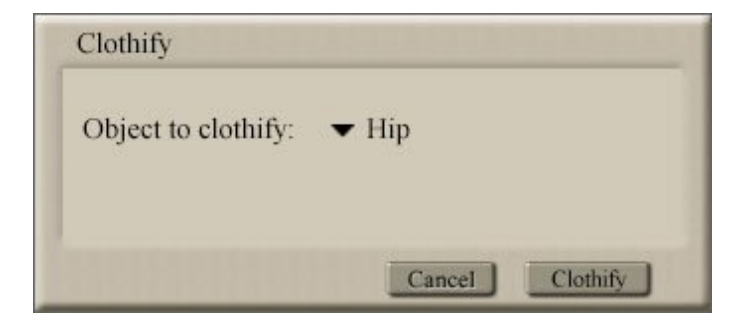

Select "Clothify". "Hip" appears, since that is what I already have selected. Just select "Clothify", and the "Hip" part of the dress is made dynamic.

| Current collision object:<br>Collision Offset<br>Collision Offset<br>Collision Offset<br>Collision Disconset<br>Collision Options -<br>Collision Options -<br>Collision Options - | Victoria4 Add/Remove Collision Depth Umunitum 1.000 Dynamic Friction Umunitum 0.100 |
|----------------------------------------------------------------------------------------------------|-------------------------------------------------------------------------------------|
| zero pose                                                                                                    | Ignore hand collisions Ignore feet collisions                                       |

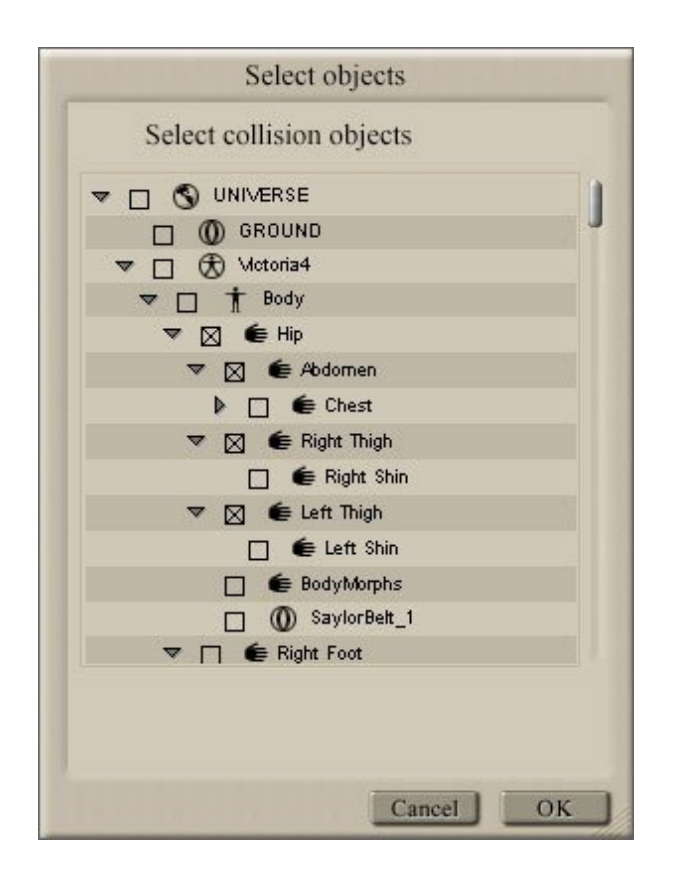

Select "Collide Against", and select the parts of your character that would interact with the dynamic clothing piece. In this case, I've selected Victoria 4's Hip, Abdomen, and Thighs.

#### Step 5 - Calculate Simulation

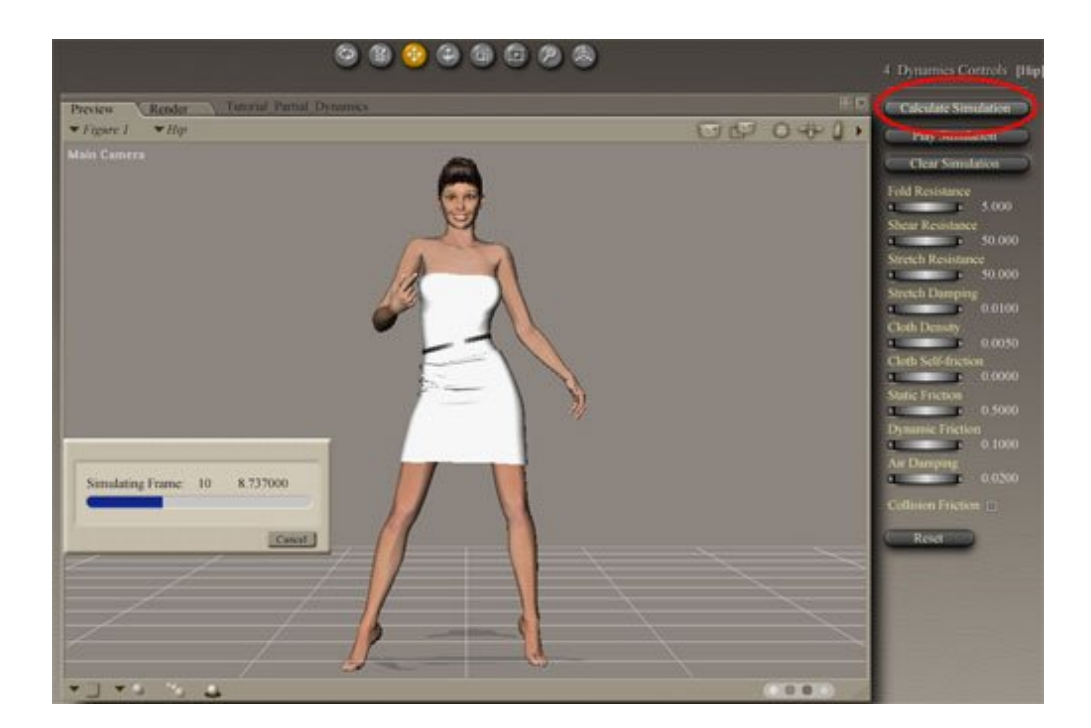

Select Calculate Simulation, sit back, and wait. Since you're only using a part of the clothing, and have selected the smallest number of parts to collide against, the simulation will calculate faster than a Dynamics only piece of clothing.

Step 6 - Render!

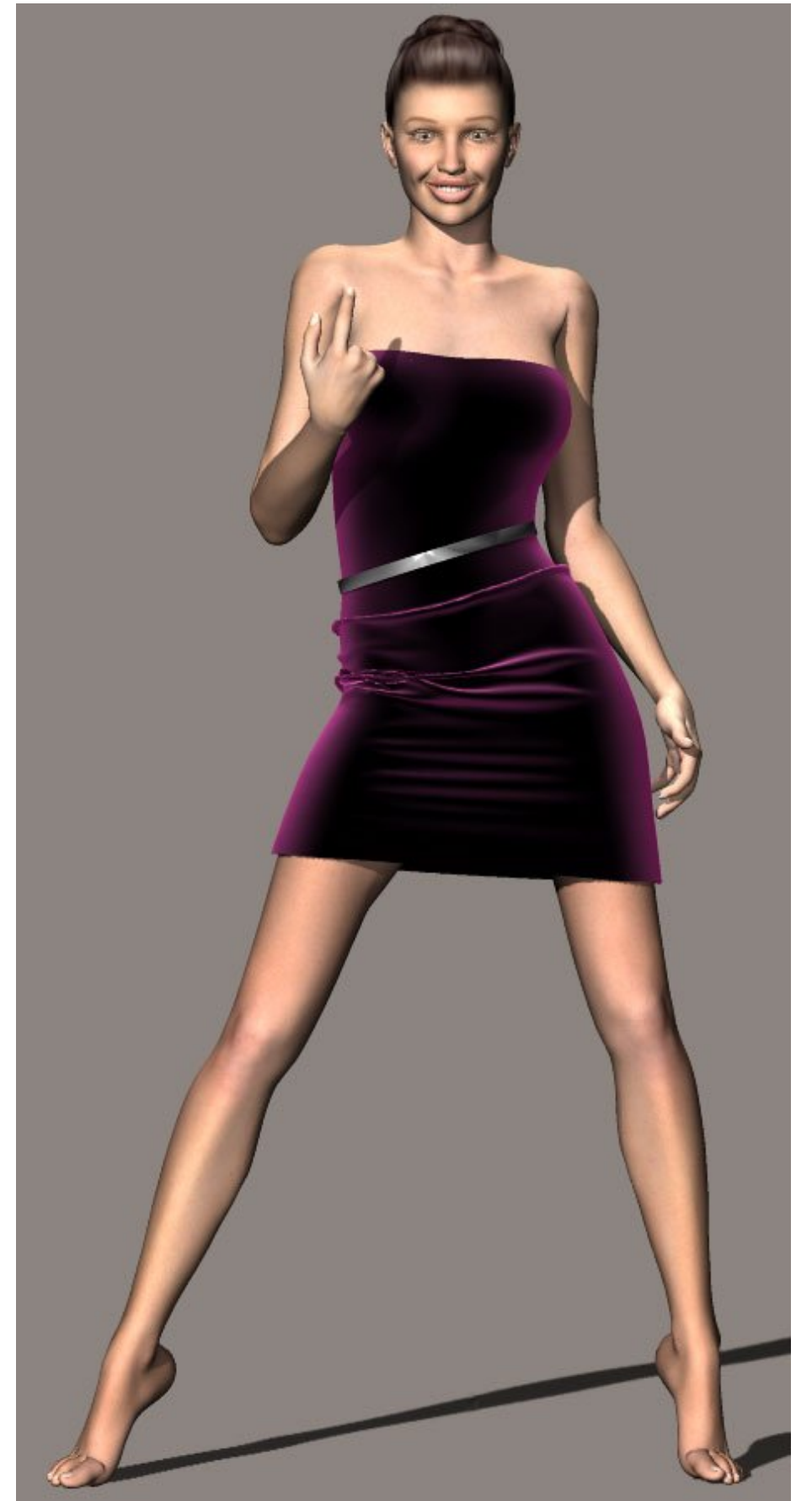

Select the frame that looks best, and render your image! You can still move any parts of your figure that are not involved with the cloth calculations, and the conformed clothing will follow. In this case, Victoria's upper body can be re-posed without having to re-enter the cloth room!